# Segurança Social Direta

# **MANUAL PASSO-A-PASSO**

# **REGISTO DE PENSÃO SOCIAL DE VELHICE**

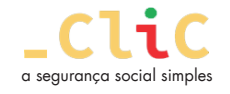

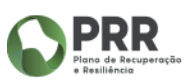

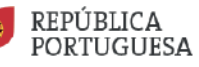

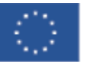

# Onde pode fazer um pedido de Pensão Social de Velhice?

Antes de iniciar o registo do pedido de Pensão de Velhice, confirme

- A sua conta bancária (IBAN) em Perfil> Conta bancária;
- O seu endereço de correio eletrónico em Perfil>Dados pessoais>Atualizar contactos. Consultar, atualizar e Fidelizar os seus dados de contacto;
- De seguida aceda a Pensões> Pensão de Velhice;

Verifique a informação apresentada. Para consultar em detalhe a sua carreira contributiva clique em **Consultar carreira contributiva.** Clique em **Pedir Pensão Social de Velhice.** 

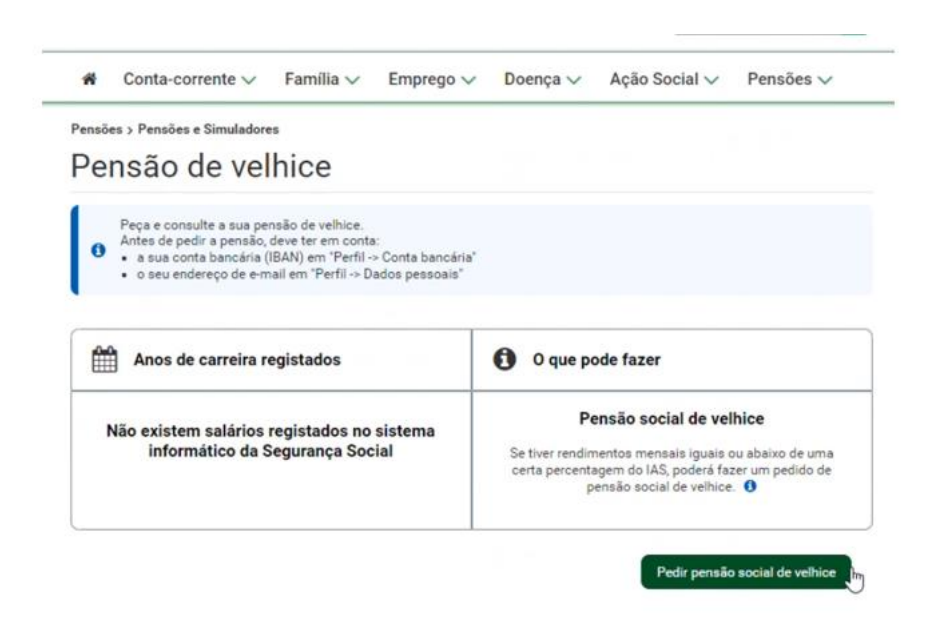

- Leia as condições obrigatórias para ter acesso à Pensão Social de Velhice;
- Clique em **Autorizo e certifico**.

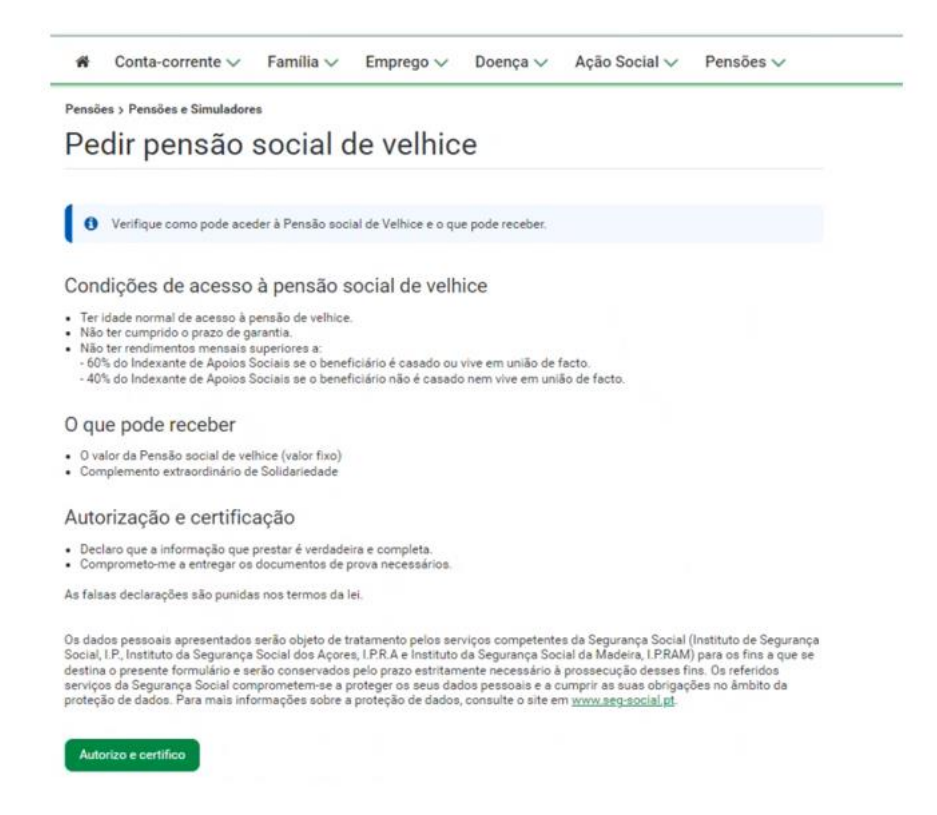

A informação a preencher encontra-se organizada em **5 passos**:

### Passo 1 – Carreira

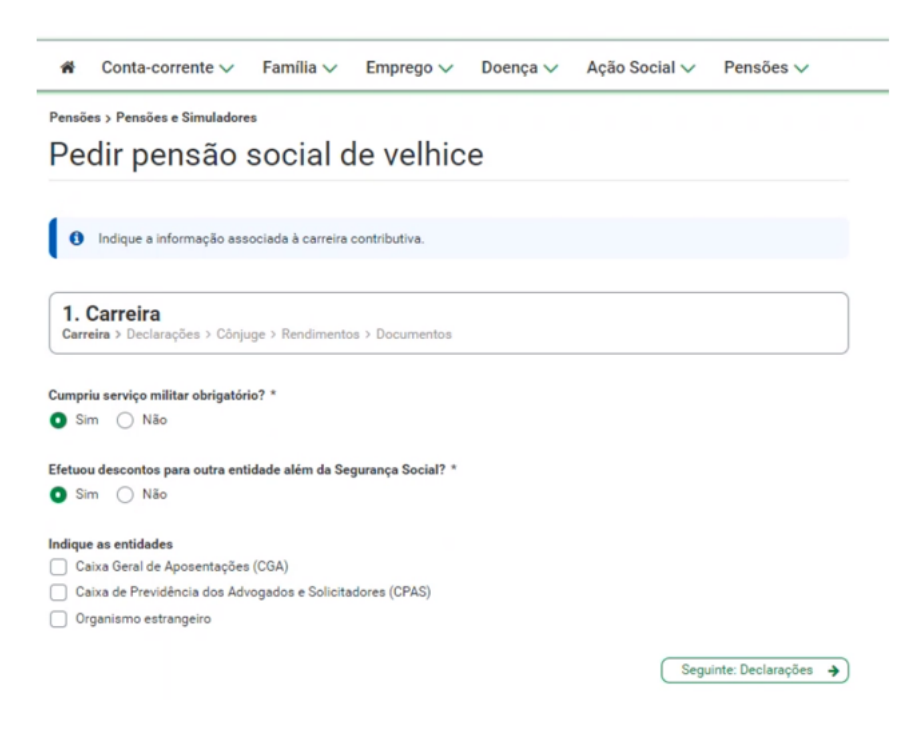

Neste passo vai indicar informação associada à sua carreira contributiva.

- Se for um beneficiário do sexo masculino, indique se cumpriu ou não o serviço militar obrigatório.
- Efetuou descontos para outra entidade além da Segurança Social,
  - Se indicar que Não;
    - Clique em Seguinte: Declarações;
  - Se indicar que **sim**. Identifique indique as para que entidades foram efetuados os descontos;
    - Se indicar Caixa de Previdência dos Advogados e Solicitadores (CPAS);
      - Insira o Número de beneficiário;
    - Se indicar Organismo estrangeiro;
      - Selecione o(s) país(es) onde trabalhou (tem de adicionar todos os países em que trabalhou);
      - Selecione qual a sua situação no país que indicou;
      - Insira o Número da Segurança Social
        - Estrangeiro;
          - Clique em **Confirmar**. Tem de adicionar todos os países em que trabalhou.
- Clique em Seguinte: Declarações;

#### Passo 2 – Declarações

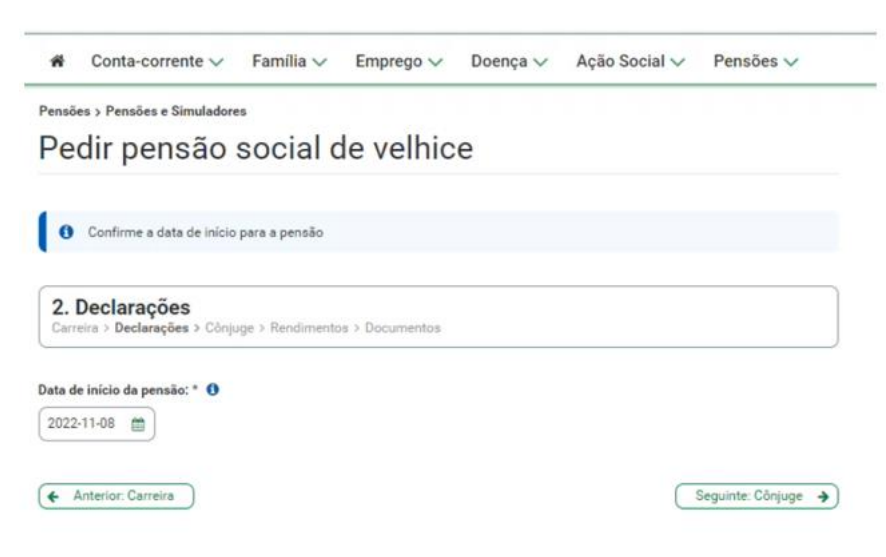

Neste passo vai:

• Registar a Data de início da pensão;

Nota: A **Data de início** da pensão surge preenchida por defeito, no entanto, pode ser alterada, não podendo ir para além de três meses relativamente à data atual;

• Clique em **Seguinte: Cônjuge**.

# Passo 3 – Cônjuge

| ñ                     | Conta-corrente 🗸                                                        | Família 🗸                           | Emprego 🗸                                   | Doença 🗸                                 | Ação Social 🗸                       | Pensões 🗸                  |  |  |
|-----------------------|-------------------------------------------------------------------------|-------------------------------------|---------------------------------------------|------------------------------------------|-------------------------------------|----------------------------|--|--|
| Pensõ                 | es > Pensões e Simuladore                                               | social c                            | le velhic                                   | e                                        |                                     |                            |  |  |
|                       | an periode (                                                            | ooorare                             | ie venne                                    | •                                        |                                     |                            |  |  |
| 0                     | Confirme identificação do<br>Caso a informação do côr<br>de prosseguir. | o cônjuge (compa<br>njuge (companhe | nheiro/a) e prossig<br>iro/a) esteja desatu | a para o passo seg<br>alizada, elimine a | guinte.<br>relação familiar ou adic | ione uma nova antes        |  |  |
| 3. Carro              | Cônjuge<br>eira > Declarações > Cônju                                   | ge > Rendimento                     | s > Documentos                              |                                          |                                     |                            |  |  |
| Relações familiares 0 |                                                                         |                                     |                                             |                                          | Adic                                | Adicionar relação familiar |  |  |
| Não                   | existem relações familiares                                             | s registadas.                       |                                             |                                          |                                     | Ĵ                          |  |  |
| <b>(</b>              | Interior: Declarações                                                   |                                     |                                             |                                          | Segui                               | nte: Rendimentos 🗲         |  |  |

Neste passo vai registar informação relacionada com o seu cônjuge ou companheiro/a (União de facto), se aplicável.

- Para adicionar o Cônjuge ou Companheiro/a (União de facto), clique em Adicionar relação familiar;
- O novo elemento tem de se autenticar inserindo as credenciais de acesso à Segurança Social Direta (NISS + Palavra-chave), para autorizar e ter acesso à consulta dos dados pessoais e da relação familiar. Clique em Prosseguir para autenticação do novo elemento;
- No tipo de Relação familiar selecione Cônjuge ou Companheiro/a (União de facto), consoante a situação em que se encontre;
- Clique em Adicionar relação e o Cônjuge ou Companheiro/a (União de facto) fica adicionado. Para alterar ou terminar esta relação aceda a Ações;
- Clique em Seguinte: Rendimentos;

#### Passo 4 – Rendimentos

| e    | dir pensão                             | social             | de velhic            | e                |                       |                |
|------|----------------------------------------|--------------------|----------------------|------------------|-----------------------|----------------|
| 0    | Confirme os rendiment<br>adicioná-los. | os apresentados al | oaixo. Caso tenha re | ndimentos que nã | o estejam apresentado | s abaixo, deve |
|      | andimentos                             |                    |                      |                  |                       |                |
| arre | fira > Declarações > Côr               | njuge > Rendiment  | s > Documentos       |                  |                       |                |
| exi  | istem resultados para a j              | pesquisa efetuada. |                      |                  |                       |                |
| dici | ionar novos rendimentos                | 5                  |                      |                  |                       |                |
|      | _հ                                     |                    |                      |                  |                       |                |

De seguida, o sistema vai verificar se existem rendimentos de pensões nos últimos 3 meses tendo em conta a data do requerimento. Caso não existam rendimentos neste período de tempo e tiver informação atualizada na sua posse, deverá registá-la diretamente.

- Clique em Adicionar novos rendimentos.
  - Selecione a Categoria de rendimentos ou património que pretende adicionar;
  - Clique em Adicionar rendimentos ou património;
  - Preencha a informação solicitada e clique em Adicionar;
  - O rendimento surge adicionado. Em Ações do rendimento declarado, tem disponíveis as opções: Consultar, Alterar e Anular;
  - Clique em Submeter a declaração de rendimentos para submeter a declaração de rendimentos;
  - Os rendimentos registados surgem adicionados ao pedido de Pensão de Velhice, para consultar aceda a Ações;
  - Para adicionar novos rendimentos, clique em Adicionar novos rendimentos;
- Clique em Seguinte: Documentos.

#### Passo 5 – Documentos

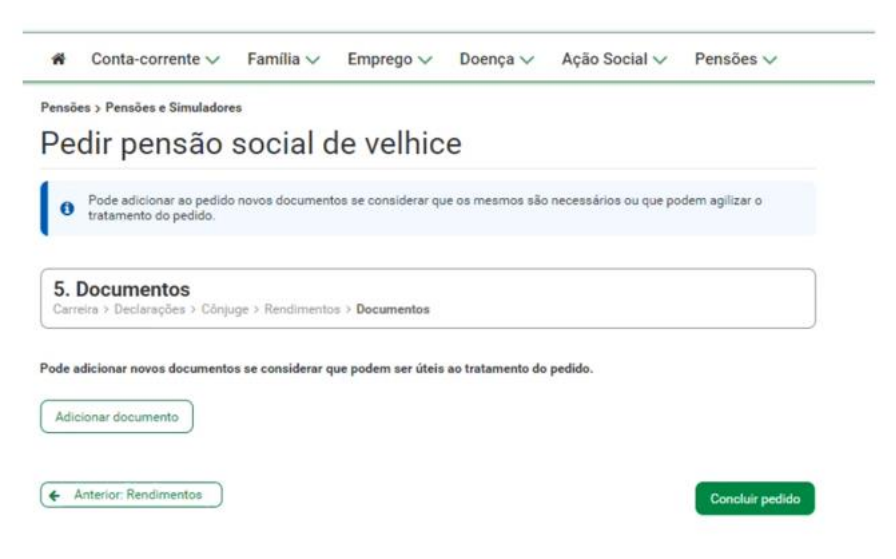

Neste passo vai poder entregar os documentos solicitados (só são aceites ficheiros até 3Mb nos formatos pdf, jpg e png.)

- **Digitalize** os documentos;
- Clique em Adicionar documento;
- Selecione o Tipo de documento;
- Clique em **Confirmar**;
- O tipo de documento surge adicionado. Aceda a **Ações** e selecione **Entregar documento;**
- Clique em Selecionar e entregar;
- Selecione o documento digitalizado e anexe;
- Clique em Concluir pedido.

O pedido será analisado pela Segurança Social. Irá receber, na área de mensagens e na respetiva morada, informação sobre a decisão.

# Onde pode consultar o seu pedido de Pensão Social de Velhice?

| Conta-corren           | te ∨ Família ∨        | Emprego 🗸     | Doença 🗸 | Ação Social 🗸 | Pensões V |
|------------------------|-----------------------|---------------|----------|---------------|-----------|
| ensões > Pensões e Sin | nuladores             |               |          |               |           |
| <sup>p</sup> ensão de  | velhice               |               |          |               |           |
| Aqui pode ver os       | seus pedidos de pensã | o de velhice. |          |               |           |
| Pedidos de pens        | ão de velhice         |               |          |               |           |
| Número do pedido       | Data do pedido        | Tipo de pedid | Esta     | do do pedido  | Ações     |
| 202200004092           | 2022-11-08            | Pensão social | de Em a  | Em analise    | E         |

Na consulta de pedidos, verifica rapidamente o estado do seu pedido. Após a tomada de decisão, por parte da Segurança Social, quando o pedido é deferido (aprovado), recebe uma mensagem na área de mensagens da Segurança Social Direta com a indicação, do valor bruto da pensão que vai receber.

Para consultar o seu pedido de Pensão Social de Velhice, aceda a Pensões> *Pensão de Velhice*.

• No pedido que pretende consultar, aceda a **Ações** e selecione **Consultar pedido.** 

É apresentado o número do pedido, a data em que o mesmo-foi efetuado e o Estado. Para visualizar a informação registada no pedido, consulte os diferentes separadores:

**Dados do pedido –** onde constam quatro subseparadores:

- Carreira aqui encontra informação relacionada com a sua carreira, sendo apresentadas as entidades para onde efetuou descontos.
- Declarações aqui encontra informação relacionada com a sua incapacidade e com outras pensões.
- Cônjuge é apresentada informação sobre o seu
  Cônjuge/Companheiro/a (caso exista um cônjuge; União de facto).
- Rendimentos são apresentados os rendimentos que foram adicionados. Para consultar aceda a Ações e clique em Ver detalhe.

**Documentos entregues** – visualiza todos os documentos entregues no âmbito do pedido de Pensão Social de Velhice. Para consultar os documentos entregues, clique em **Ver documento**.

• Para sair, clique em **Ir para a consulta de pedidos**.

## Recebeu uma mensagem na área de mensagens da Segurança Social Direta a indicar que tem de entregar novos documentos. O que deve fazer?

#### Aceda a Pensões> **Pensão de Velhice.**

Verifica que existe uma mensagem a indicar que <del>t</del>em documentos por entregar relativos ao pedido de Pensão Social de Velhice.

• No pedido, aceda a **Ações** e clique em **Entregar documentos.** 

# Se o documento se encontra no estado Inválido, aceda a Ações e selecione Ver motivo da invalidação.

Após a consulta do motivo da invalidação, faça a entrega do novo documento para esse efeito.

- Aceda novamente a Ações e selecione Substituir documento;
- Clique em Selecionar e entregar;
- Selecione, no seu computador o documento que pretende entregar.
- Se o documento se encontra no estado aguarda entrega;
  - Aceda a Ações e selecione Entregar documento;
  - Clique em Selecionar e entregar;
  - Selecione, no seu computador o documento que pretende entregar.

Surge a mensagem a indicar que o documento foi entregue com sucesso. O pedido será analisado pela Segurança Social. Irá receber, na sua <del>caixa</del> área de mensagens e na sua morada, informação sobre a decisão.

#### Recebeu uma mensagem na caixa de mensagens da Segurança Social Direta a indicar que houve uma atualização das suas relações familiares. Onde pode consultar as suas relações familiares?

Para consultar as suas relações familiares aceda a Família > Agregado e Relações Familiares.

- Clique em **Relações Familiares**;
- Leia a informação apresentada e caso concorde, clique em Autorizo e certifico;
- São apresentadas as suas Relações familiares;
- Clique em **Confirmar relações**.

É apresentada uma mensagem a indicar que a relação foi criada com sucesso.

Recebeu uma mensagem na caixa de mensagens da Segurança Social Direta a indicar que necessita de confirmar os seus rendimentos. Onde pode confirmar os seus rendimentos?

Para confirmar os seus rendimentos, aceda a Família > **Rendimentos e Património.** 

- Clique em **Consultar**;
- Leia a informação apresentada e caso concorde, clique Sim;
- Consulte e verifique se os rendimentos dos 2 últimos anos, anterior ao atual, se encontram corretos e completos;
- Caso identifique diferenças ou valores em falta, deverá corrigir os mesmos, acedendo a Família > Rendimentos e Património> Registar Declaração.